# 5.6.3 TP : sauvegarde et récupération du registre sous Windows XP

## Introduction

Imprimez et effectuez ces travaux pratiques.

Au cours de ces travaux pratiques, vous apprendrez à sauvegarder le registre d'un ordinateur. Vous effectuerez également une récupération du registre de l'ordinateur. Le registre est également appelé Données sur l'état du système.

### Configuration matérielle requise

Configuration requise pour l'accomplissement de cet exercice :

• un ordinateur équipé de Windows XP.

#### Étape 1

Ouvrez une session avec votre propre compte.

#### Cliquez sur **Démarrer > Exécuter**.

Tapez **ntbackup**, puis cliquez sur **OK**. La page « Assistant Sauvegarde ou Restauration » s'affiche.

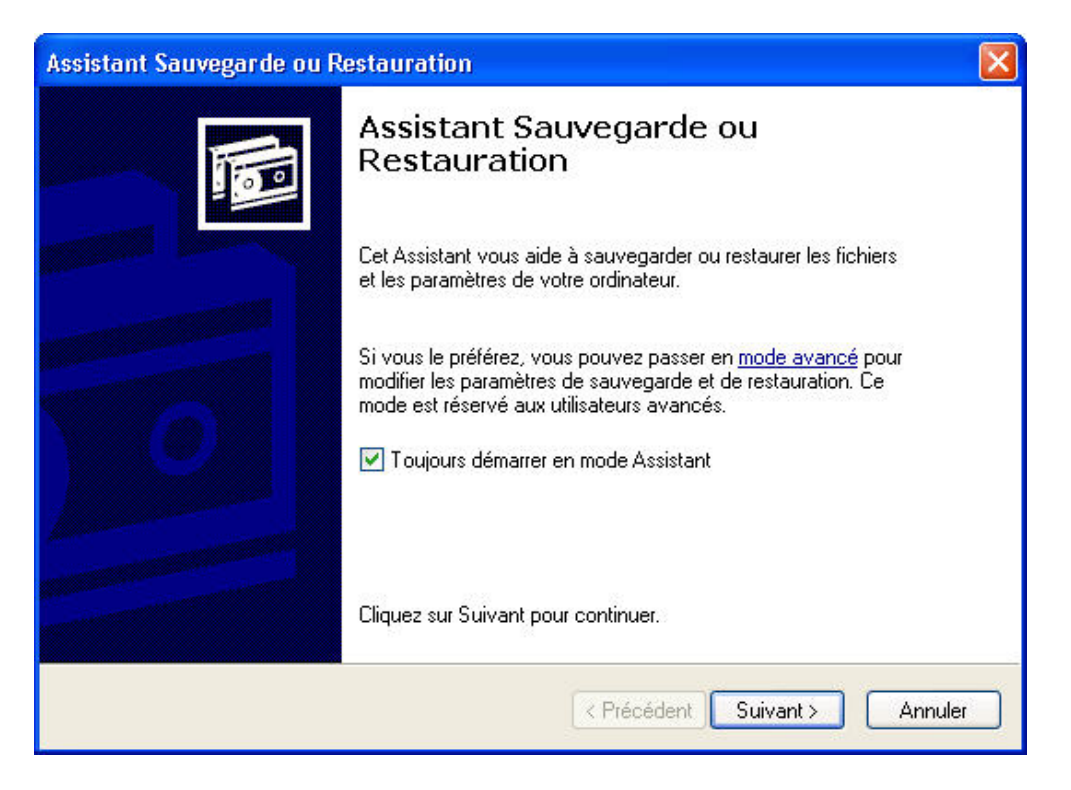

Cliquez sur le lien mode avancé.

La page « Utilitaire de sauvegarde » s'affiche.

| 👃 Utilitaire de sauvegarde - [sans nom]                                                                                                    |  |
|----------------------------------------------------------------------------------------------------|--|
| Tâche Edition Affrichage Outils ?                                                                                                    |  |
| Bierrvenue   Sauvegarder Restaurer et gérer le média Planifier les travaux                                                                                                    |  |
| Bienvenue dans l'Utilitaire Sauvegarde en mode avancé                                                                                                    |  |
| Si vous préférez, vous pouvez basculer en <u>Mode Assistant</u> pour utiliser les paramètres simplitiés pour la sauvegarde<br>ou la restauration.                                                                                                    |  |
| Assistant Sauvegarde (Avancé)           L'Assistant Sauvegarde vous aide à effectuer une sauvegarde de vos programmes et de vos fichiers.                                                                                                    |  |
| Assistant Restauration (Avancé)           L'Assistant Restauration vous aide à restaurer vos données à partir d'une sauvegarde.                                                                                                    |  |
| Assistant Récupération automatique du système         L'Assistant Préparation de la récupération automatique du système vous guide lors de la création d'une         du content les paramètres systèmes et un         autre média qui contient une copie de sauvegarde de la partition système locale. |  |
|                                                                                                    |  |

## Étape 3

Cliquez sur Assistant sauvegarde (avancé).

La fenêtre « Bienvenue dans l'Assistant Sauvegarde » s'affiche.

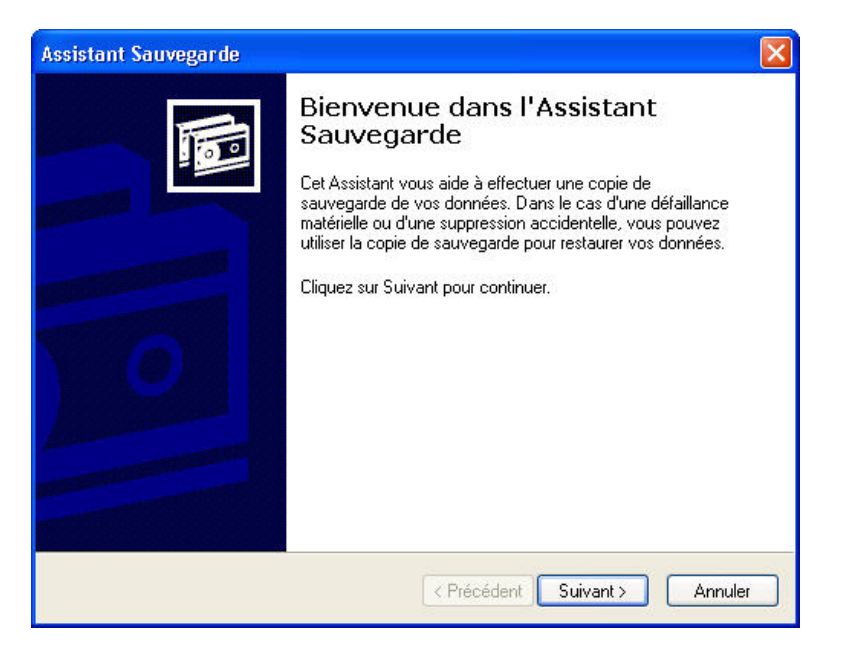

Cliquez sur Suivant.

Activez la case d'option Ne sauvegarder que les données sur l'état du système.

| Assistant Sauvegarde                                                                             | X |
|--------------------------------------------------------------------------------------------------|---|
| Que voulez-vous sauvegarder ?<br>Vous pouvez spécifier les éléments que vous voulez sauvegarder. |   |
| Sélectionnez le contenu de la sauvegarde :                                                       |   |
| O Sauvegarder l'ensemble du contenu de cet ordinateur                                            |   |
| O Sauvegarder les fichiers sélectionnés, les lecteurs ou les données réseau                      |   |
| ⊙ Ne sauvegarder que les données sur l'état du système                                           |   |
| < Précédent Suivant > Annuler                                                                    | כ |

## Étape 5

Cliquez sur Suivant.

La page « Type, nom et destination de la sauvegarde » s'affiche.

| Assistant Sauvegarde                                                                                                    |          |
|----------------------------------------------------------------------------------------------------|----------|
| Type, nom et destination de la sauvegarde<br>Vos fichiers et vos paramètres sont stockés à la destination que vous spécifiez. | <b>B</b> |
| Sélectionnez le type de sauvegarde :                                                                                          |          |
| Fichier                                                                                                    |          |
| Choisissez un emplacement pour enregistrer votre sauvegarde :                                                                 | _        |
| Laissez-moi choisir un emplacement non listé ici 💽 Parcourir                                                                  |          |
| Entrez un nom pour cette sauvegarde :                                                                                         |          |
| Backup                                                                                                    |          |
| ·                                                                                                    |          |
|                                                                                                    |          |
|                                                                                                    |          |
| < Précédent Suivant >                                                                                                    | Annuler  |

Cliquez sur **Parcourir**.

S'il vous est demandé d'insérer une disquette dans le lecteur de disquettes, cliquez sur **Annuler**.

La boîte de dialogue « Enregistrer sous » s'affiche.

| Enregistrer sou                    | S                                                               |                             |      |                  | ? 🛛         |
|------------------------------------|-----------------------------------------------------------------|-----------------------------|------|------------------|-------------|
| Enregistrer dans :                 | 🕒 Mes documents                                                 |                             | O p  | <del>ب</del> 🔝 🏷 |             |
| Mes documents<br>récents<br>Bureau | Ma musique<br>Mes images<br>Remode Permission<br>SnagIt Catalog |                             |      |                  |             |
| Mes documents                      |                                                                 |                             |      |                  |             |
| Poste de travail                   |                                                                 |                             |      |                  |             |
|                                    | Nom du fichier :                                                | Backup.bkf                  |      | · (              | Enregistrer |
| Favoris réseau                     | Туре:                                                           | Fichiers de sauvegarde (*.b | okf) | <b>~</b> (       | Annuler     |

#### Étape 7

Cliquez sur l'icône **Mes documents**, affiché sur la partie gauche de la boîte de dialogue « Enregistrer sous ».

Cliquez sur Enregistrer.

La page « Type, nom et destination de la sauvegarde » s'affiche à nouveau.

|                   | 93000 <b>7</b> 7970000                                        |                                                                                                    |                                                                                                    |                                                                                                    |                                                                                                    |
|-------------------|---------------------------------------------------------------|----------------------------------------------------------------------------------------------------|----------------------------------------------------------------------------------------------------|----------------------------------------------------------------------------------------------------|----------------------------------------------------------------------------------------------------|
|                   |                                                               |                                                                                                    | ~                                                                                                    |                                                                                                    |                                                                                                    |
|                   | ont nour onrogistror                                          |                                                                                                    | rdo :                                                                                                    |                                                                                                    |                                                                                                    |
| cuments and Sett  | ings\Admin\Mes.c                                              | locuments\                                                                                                    |                                                                                                    | Parcour                                                                                                    | ir                                                                                                    |
| in nom pour cette | sauvegarde :                                                  |                                                                                                    |                                                                                                    |                                                                                                    |                                                                                                    |
| 5                 |                                                               |                                                                                                    |                                                                                                    |                                                                                                    |                                                                                                    |
|                   | sez un emplacem<br>cuments and Sett<br>un nom pour cette<br>P | sez un emplacement pour enregistrer<br>cuments and Settings\ Admin\Mes c<br>un nom pour cette sauvegarde :<br>P | sez un emplacement pour enregistrer votre sauvega<br>curnents and Settings\Admin\Mes documents\<br>un nom pour cette sauvegarde :<br>p | sez un emplacement pour enregistrer votre sauvegarde : cuments and Settings\Admin\Mes documents\ un nom pour cette sauvegarde : p | sez un emplacement pour enregistrer votre sauvegarde : cuments and Settings\ Admin\Mes documents\ Parcour un nom pour cette sauvegarde : p |

Cliquez sur Suivant.

La page « Dernière étape de l'Assistant Sauvegarde » s'affiche.

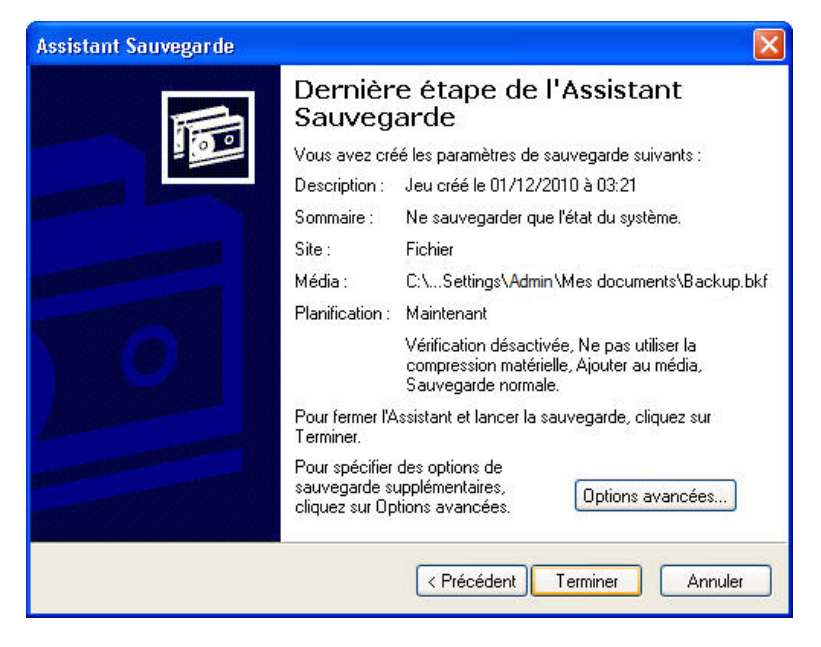

## Étape 9

Cliquez sur le bouton Options avancées.

La page « Type de sauvegarde » s'affiche.

| Assistant Sauvegarde                                                                                |         |
|----------------------------------------------------------------------------------------------------|---------|
| <b>Type de sauvegarde</b><br>Vous pouvez choisir le type de sauvegarde, en fonction de vos besoins. |         |
| Choisissez le type de sauvegarde :                                                                  |         |
| Normal 😽                                                                                            |         |
| Description<br>Sauvegarde les fichiers sélectionnés et marque chaque fichier<br>comme sauvegardé.   |         |
| < Précédent Suivant >                                                                               | Annuler |

Le type de sauvegarde par défaut est « Normal ». Si l'option « Sauvegarder les données de stockage étendu migrées » est disponible, assurez-vous qu'elle est désactivée.

Cliquez sur Suivant.

La page « Options de sauvegarde » s'affiche.

| Assistant Sauvegarde                                                                                                    |         |
|----------------------------------------------------------------------------------------------------|---------|
| <b>Options de sauvegarde</b><br>Vous pouvez spécifier des options de vérification, de compression et de cliché<br>instantané.                                                                     |         |
| Sélectionnez les options que vous voulez utiliser.                                                                                                    |         |
| Vérifier les données après la sauvegarde                                                                                                    |         |
| La vérification effectue une lecture des données pour vérifier leur<br>intégrité. Cette étape rallonge la durée de la procédure mais elle permet<br>de s'assurer de l'intégrité de la sauvegarde. |         |
| Utiliser la compression matérielle si disponible                                                                                                    |         |
| La compression matérielle augmente l'espace disponible sur le média de<br>sauvegarde, permettant une réduction du coût des sauvegardes.                                                           |         |
| Désactiver le cliché instantané des volumes                                                                                                    |         |
| Le cliché instantané des volumes permet aux fichiers d'être sauvegardés<br>même s'ils sont en cours d'écriture.                                                                                   |         |
| < Précédent Suivant >                                                                                                    | Annuler |

## Étape 11

Activez la case à cocher Vérifier les données après la sauvegarde, puis cliquez sur Suivant.

La page « Options de sauvegarde » s'affiche à nouveau.

| Assistant Sauvegarde                                                                                                    |     |
|----------------------------------------------------------------------------------------------------|-----|
| Options de sauvegarde<br>Vous pouvez spécifier si vous voulez remplacer des données et si vous voulez<br>restreindre l'accès à vos données.             | 1   |
| Si le média que vous utilisez pour sauvegarder vos données<br>contient déjà des sauvegardes, choisissez l'une des options<br>suivantes :                |     |
| <ul> <li>Ajouter cette sauvegarde aux sauvegardes existantes</li> </ul>                                                                                 |     |
| O Remplacer les sauvegardes existantes                                                                                                    |     |
| L'option suivante est uniquement disponible si vous remplacez<br>les sauvegardes existantes.                                                            |     |
| Limiter l'accès aux données de sauvegarde, ainsi qu'aux<br>données de toute sauvegarde ajoutée à ce média, aux<br>seuls administrateur et propriétaire. |     |
| < Précédent Suivant > Annu                                                                                                    | ler |

Cliquez sur Remplacer les sauvegardes existantes, puis cliquez sur Suivant.

La fenêtre « Programmation de la sauvegarde » s'affiche.

| Assistant Sauvegarde                                                                                                    |         |
|----------------------------------------------------------------------------------------------------|---------|
| <b>Options de sauvegarde</b><br>Vous pouvez spécifier si vous voulez remplacer des données et si vous voulez<br>restreindre l'accès à vos données.      |         |
| Si le média que vous utilisez pour sauvegarder vos données<br>contient déjà des sauvegardes, choisissez l'une des options<br>suivantes :                |         |
| Ajouter cette sauvegarde aux sauvegardes existantes                                                                                                    |         |
| Remplacer les sauvegardes existantes                                                                                                    |         |
| L'option suivante est uniquement disponible si vous remplacez<br>les sauvegardes existantes.                                                            |         |
| Limiter l'accès aux données de sauvegarde, ainsi qu'aux<br>données de toute sauvegarde ajoutée à ce média, aux<br>seuls administrateur et propriétaire. |         |
| < Précédent Suivant >                                                                                                    | Annuler |

## Étape 13

Sur la page « Programmation de la sauvegarde », cliquez sur **Maintenant** puis sur **Suivant**.

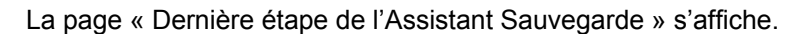

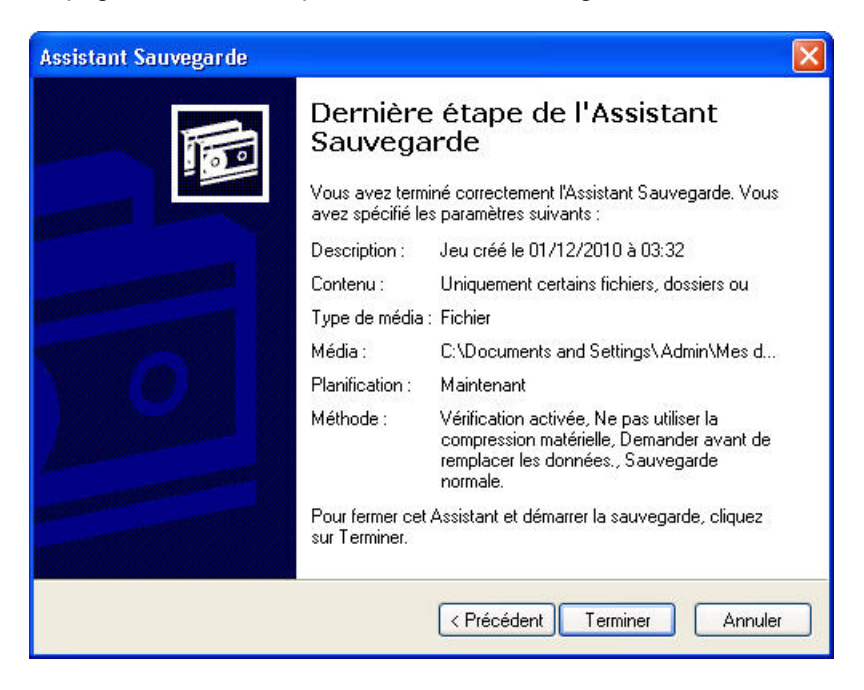

Cliquez sur Terminer.

| La | page « | Sauvegarde | en | cours | » | s'affiche |
|----|--------|------------|----|-------|---|-----------|
|----|--------|------------|----|-------|---|-----------|

| Sauvegarde en co    | ours                                                 | ? 🛿                     |  |  |
|---------------------|------------------------------------------------------|-------------------------|--|--|
|                     | Ð                                                    |                         |  |  |
| Lecteur :           | System State                                         |                         |  |  |
| Nom :               | Backup.bkf créé le 01/12/2010 à 03:37                |                         |  |  |
| État :              | Sauvegarde des fichiers à partir de votre ordinateur |                         |  |  |
| État d'avancement : |                                                      |                         |  |  |
|                     | Écoulée :                                            | Restante estimée :      |  |  |
| Durée :             | 2 sec.                                               | 42 sec.                 |  |  |
| Traitement de :     | System State\AM FILES                                | Movie Maker\moviemk.exe |  |  |
|                     | Traités :                                            | Estimation :            |  |  |
| Fichiers :          | 202                                                  | 2 360                   |  |  |
| Octets :            | 19 171 196                                           | 423 416 451             |  |  |

La page « Sauvegarde en cours » indique quand la sauvegarde est terminée.

| Gauvegarde e     | n cours                                              | ? 🛛                |  |  |
|------------------|------------------------------------------------------|--------------------|--|--|
| Sauvegarder a    | terminé.                                             | Fermer<br>Rapport  |  |  |
| Pour afficher de | s informations détaillées, cliquez s<br>System State | ur Rapport.        |  |  |
| Nom :            | Backup.bkf créé le 01/12/2010 à 03:37<br>Terminé     |                    |  |  |
| État :           |                                                      |                    |  |  |
| -                | Écoulée :                                            | Restante estimée : |  |  |
| Durée :          | 4 sec.                                               |                    |  |  |
|                  | Traités :                                            | Estimation :       |  |  |
| Fichiers :       | 2 360                                                | 2 360              |  |  |
| Octets :         | 423 753 155                                          | 423 379 779        |  |  |

Cliquez sur Rapport.

La page de l'application Bloc-notes s'affiche et présente le rapport.

| 🖡 backup01.log - Bloc-notes                                                                                                    |      | X  |
|----------------------------------------------------------------------------------------------------|------|----|
| Fichier Edition Format Affichage ?                                                                                                    |      |    |
| État de la sauvegarde<br>Opération : sauvegarde<br>Destination de sauvegarde active : Fichier<br>Nom du média : "Backup.bkf créé le 01/12/2010 à 03:22"                                                                   |      | ^  |
| Sauvegarde (par clichés instantanés) de "System State"<br>Jeu de sauvegardes n° 1 sur le média n° 1<br>Description de la sauvegarde : "Jeu créé le 01/12/2010 a<br>Nom du média : "Backup.bkf créé le 01/12/2010 à 03:22" | à 03 |    |
| Type de sauvegarde : Copie                                                                                                    |      | 10 |
| Sauvegarde débutée le 01/12/2010 à 03:22.<br>L'opération a été arrêtée.<br>Sauvegarde terminée le 01/12/2010 à 03:22.<br>Répertoires : 68<br>Fichiers : 278<br>octets : 51 482 030<br>Durée : 22 secondes                 |      |    |
|                                                                                                    |      |    |
| L'opération ne s'est pas terminée correctement.                                                                                                    |      |    |
| État de la sauvegarde<br>Opération : sauvegarde<br>Destination de sauvegarde active : Fichier<br>Nom du média : "Backup.bkf créé le 01/12/2010 à 03:37"                                                                   |      |    |
| Sauvegarde (par clichés instantanés) de "System State"<br>Jeu de sauvegardes n' 1 sur le média n' 1<br>Description de la sauvegarde : "Jeu créé le 01/12/2010 a<br>Nom du média : "Backup.bkf créé le 01/12/2010 à 03:37" | à 03 | ~  |
| <                                                                                                    | >    |    |

Fermez le Bloc-notes.

Dans la boîte de dialogue « Sauvegarde en cours », cliquez sur Fermer.

Fermez l'utilitaire de sauvegarde.

#### Étape 16

Cliquez sur **Démarrer > Exécuter**.

Tapez regedit dans la zone « Ouvrir ». La page « Éditeur du registre » s'affiche.

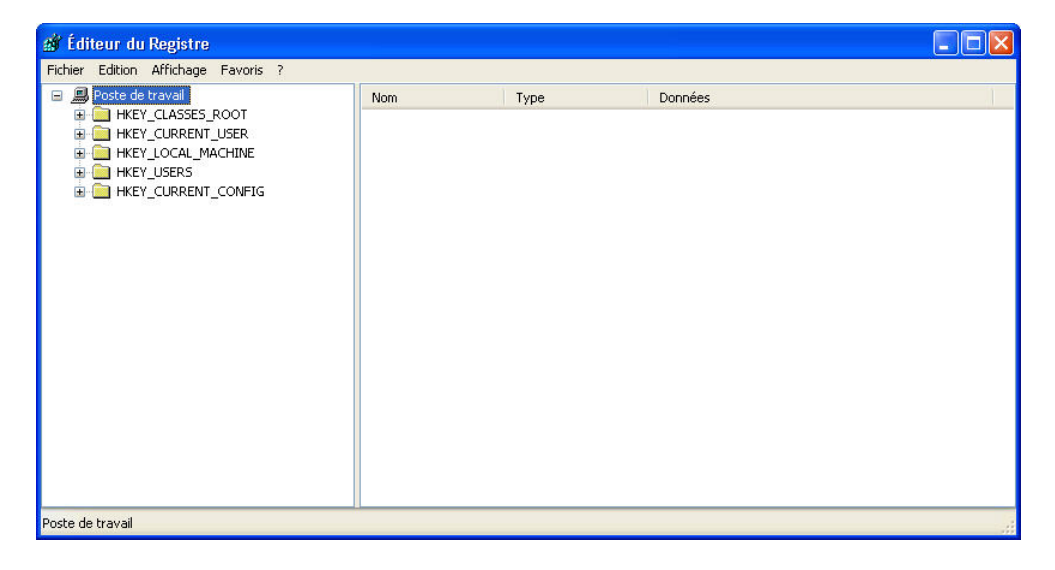

Développez la clé de registre **HKEY\_CURRENT\_USER**.

Développez la clé de registre Control Panel.

Développez la clé de registre **PowerCfg**.

Cliquez avec le bouton droit sur la clé de registre Screen Saver.Stars.

Cliquez sur Supprimer.

Cliquez sur Fichier > Quitter sur la page de l'Éditeur du registre.

Accédez au dossier « Mes documents » et localisez le fichier « backup.bkf ».

Double-cliquez sur le fichier de sauvegarde pour afficher l'Assistant Sauvegarde ou Restauration.

Cliquez sur Suivant.

| Assistant Sauvegarde ou Restauration                                                                                                    |
|----------------------------------------------------------------------------------------------------|
| Sauvegarder ou restaurer<br>Vous pouvez restaurer des fichiers et des paramètres ou les restaurer à partir d'une<br>sauvegarde précédente. |
| Que voulez-vous faire ?                                                                                                    |
| O Sauvegarder les fichiers et les paramètres                                                                                               |
| Restaurer les fichiers et les paramètres                                                                                                   |
|                                                                                                    |
|                                                                                                    |
|                                                                                                    |
| < Précédent Suivant > Annuler                                                                                                    |

Activez la case d'option **Restaurer les fichiers et les paramètres**, puis cliquez sur **Suivant**.

La page « Que voulez-vous restaurer ? » s'affiche.

| Assistant Sauvegarde ou Restaura                                                            | rtion                                                                                                    |              |
|---------------------------------------------------------------------------------------------|----------------------------------------------------------------------------------------------------|--------------|
| Que voulez-vous restaurer ?<br>Vous pouvez restaurer toute combi                            | naison de lecteurs, de dossiers ou de fichiers.                                                                          | 1            |
| Double-cliquez sur un élément :<br>ensuite les cases à cocher des<br>Éléments à restaurer : | situé à gauche pour afficher son contenu. Sélection<br>lecteurs, dossiers ou fichiers que vous voulez resta<br>Parcourii | nez<br>urer. |
| 🕀 🗌 🏔 Fichier                                                                               | Nom d'identification de la sauvegarde                                                                                    | Em           |
|                                                                                             | Backup.bkf créé le 01/12/2010 à 03:37                                                                                    | CV           |
|                                                                                             |                                                                                                    | >            |
|                                                                                             | < Précédent Suivant >                                                                                                    | Annuler      |

## Étape 19

Développez l'élément Fichier.

Développez le fichier Backup.bkf.

Activez la case à cocher System State.

| Assistant Sauvegarde ou Restauration                                                                                                    |              |
|----------------------------------------------------------------------------------------------------|--------------|
| Que voulez-vous restaurer ?<br>Vous pouvez restaurer toute combinaison de lecteurs, de dossiers ou de fichiers.                                                                                     | 1            |
| Double-cliquez sur un élément situé à gauche pour afficher son contenu. Sélection<br>ensuite les cases à cocher des lecteurs, dossiers ou fichiers que vous voulez restau<br>Éléments à restaurer : | nez<br>urer. |
| <ul> <li>□ □ □ □ □ □ □ □ □ □ □ □ □ □ □ □ □ □ □</li></ul>                                                                                                    | Em<br>C:\I   |
|                                                                                                    |              |
| < Précédent Suivant > (                                                                                                    | Annuler      |

Cliquez sur Suivant.

La page « Fin de l'Assistant Sauvegarde ou Restauration » s'affiche.

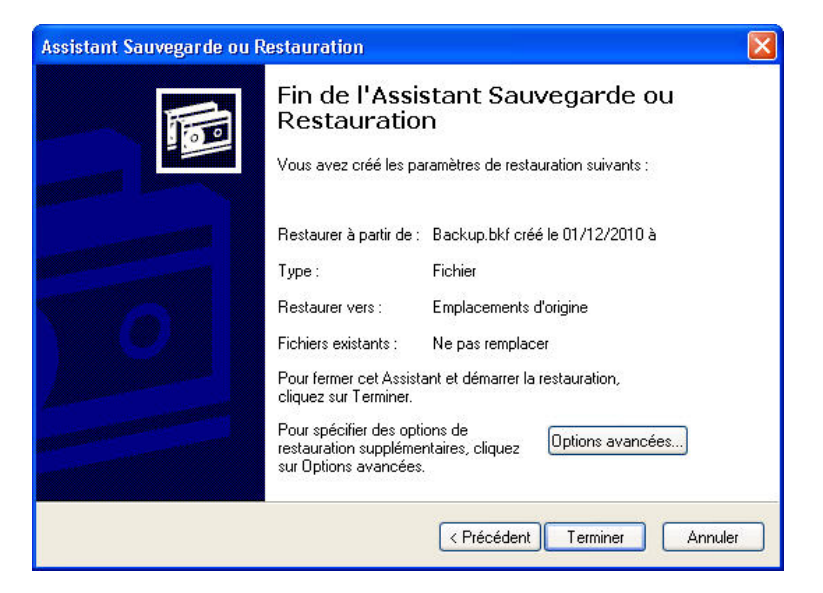

# Étape 21

Cliquez sur le bouton Options avancées.

La page « Où voulez-vous restaurer ? » s'affiche.

| Assistant Sauvegarde ou Restauration                                                                                               |  |
|----------------------------------------------------------------------------------------------------|--|
| Ou voulez-vous restaurer ?<br>Les fichiers et dossiers sélectionnés sont restaurés vers l'emplacement que vous spécifiez.          |  |
| Sélectionnez un emplacement pour les fichiers et les dossiers restaurés.<br>Restaurer les fichiers vers :<br>Emplacement d'origine |  |
| < Précédent Suivant > Annul                                                                                                    |  |

L'emplacement de restauration par défaut est « Emplacement d'origine ».

#### Cliquez sur Suivant.

Le message d'avertissement « La restauration de l'état du système remplacera toujours l'état du système actuel, sauf si la restauration est faite vers un autre emplacement » s'affiche.

Cliquez sur **OK**.

| Avertiss | sement 🛛                                                                                                    |
|----------|----------------------------------------------------------------------------------------------------|
| 1        | La restauration de l'état du système remplacera toujours l'état du système actuel sauf si la restauration est faite vers un autre emplacement. |

## Étape 23

Activez la case d'option **Ne remplacer les fichiers existants que s'ils sont plus anciens que ceux de la copie de sauvegarde**.

| Assistant Sauvegarde ou Restauration                                                                                       |
|----------------------------------------------------------------------------------------------------|
| <b>Comment restaurer</b><br>Vous pouvez choisir la façon de restaurer les fichiers qui existent déjà sur votre ordinateur. |
| Lors de la restauration de fichiers existants sur votre ordinateur :                                                       |
| O Conserver les fichiers existants (recommandé)                                                                            |
| ⊙ Ne remplacer les fichiers existants que s'ils sont plus anciens que ceux de la copie de sauvegarde                       |
| O Remplacer les fichiers existants                                                                                         |
|                                                                                                    |
|                                                                                                    |
|                                                                                                    |
|                                                                                                    |
|                                                                                                    |
|                                                                                                    |
| < Précédent Suivant > Annuler                                                                                              |

Cliquez sur Suivant.

La page « Options de restauration avancées » s'affiche.

| Assistant Sauvegarde ou Restauration 🛛 🛛 🔀                                                                                      |
|----------------------------------------------------------------------------------------------------|
| Options de restauration avancées<br>Vous pouvez choisir de restaurer des fichiers de sécurité ou des fichiers système spéciaux. |
| Sélectionnez les options de restauration que vous voulez utiliser :                                                             |
| Restaurer les paramètres de sécurité                                                                                            |
| Restaurer les points de jonction, mais pas les dossiers ou les fichiers de<br>données auxquels ils font référence               |
| Conserver les points de montage des volumes existants.                                                                          |
| < Précédent Suivant > Annuler                                                                                                   |

Vérifiez que les trois cases à cocher sont activées, puis cliquez sur Suivant.

Cliquez sur Terminer.

La restauration du système démarre en recopiant les fichiers sur l'ordinateur.

Lorsqu'il vous est demandé de redémarrer l'ordinateur, cliquez sur **Oui**. L'ordinateur redémarre.

#### Étape 25

Cliquez sur **Démarrer > Exécuter**.

Tapez regedit dans la zone « Ouvrir ».

Cliquez sur **OK**.

La clé de registre « Screen Saver.Stars » est à nouveau visible dans la fenêtre de l'application Éditeur du registre.

#### Cliquez sur Fichier > Quitter.

1. Quelles sont les raisons pour lesquelles la restauration des fichiers de l'état du système permet de gagner du temps ?